# **Clear Coat Parameters**

∕₽

In the parameters below, some of them can be overridden by a PxrLayer when connected to the **Input Material** or through a PxrLayerMixer. Pxr LayerSurface is designed to better illustrate which parameters are not able to be overridden in a layer by including only parameters that are global. We recommend this material when you know you will be layering. The results of these settings are unchanged.

- Bold Face parameters are layerable, able to be overridden per layer.
- Italicized parameters are not able to be layered or overridden. These are globally obeyed for all layers. For example: Choosing GGX as a specular model will mean all layers will be GGX for that parameter.

# **Clear Coat**

Clear coats are great for making a top glazed layer found in coated objects or paints like car paint, carbon fiber, and more. You can even use a bump exclusive to this layer to make for convincing coating imperfections. While roughness is available, this layer is intended for low amounts of roughness. You will notice in the parameter examples that the base diffuse is 50% gray to illustrate how this works as a coating. If you need a metallic surface, use the above Specular lobes.

The clear coat can also be used to fake a certain thickness like a glaze on a surface using the Layer Thickness parameter.

A There's also the option for Artistic and Physical controls. The Artistic controls allow you to manually alter the properties of the reflection to match your tastes. Using Physical (with provided presets) can provide you with a matching real-world response for those looking to duplicate reality without endless tweaking.

? Unknown Attachment

ent ? Ur

Unknown Attachment 🛛 ? Unk

? Unknown Attachment

## Specular Model

Select which specular model to use: Beckmann or Ggx. Again, Beckmann is useful for perfect mirrors and chrome-like materials. Ggx might be preferred for its "tail" or fade from the center highlight of reflected light sources.

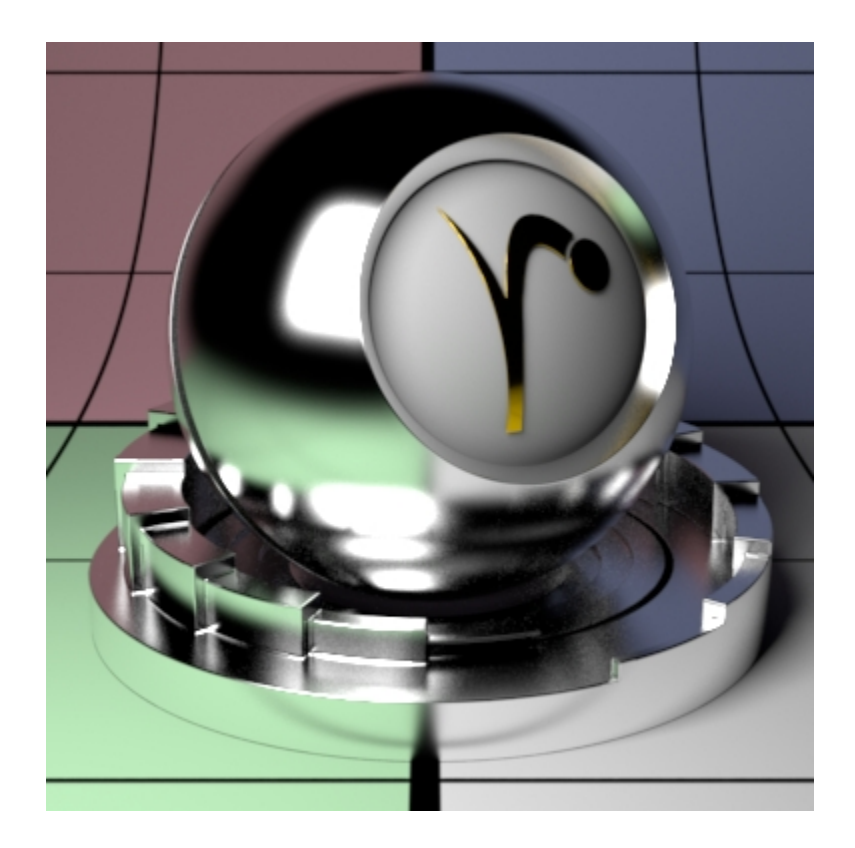

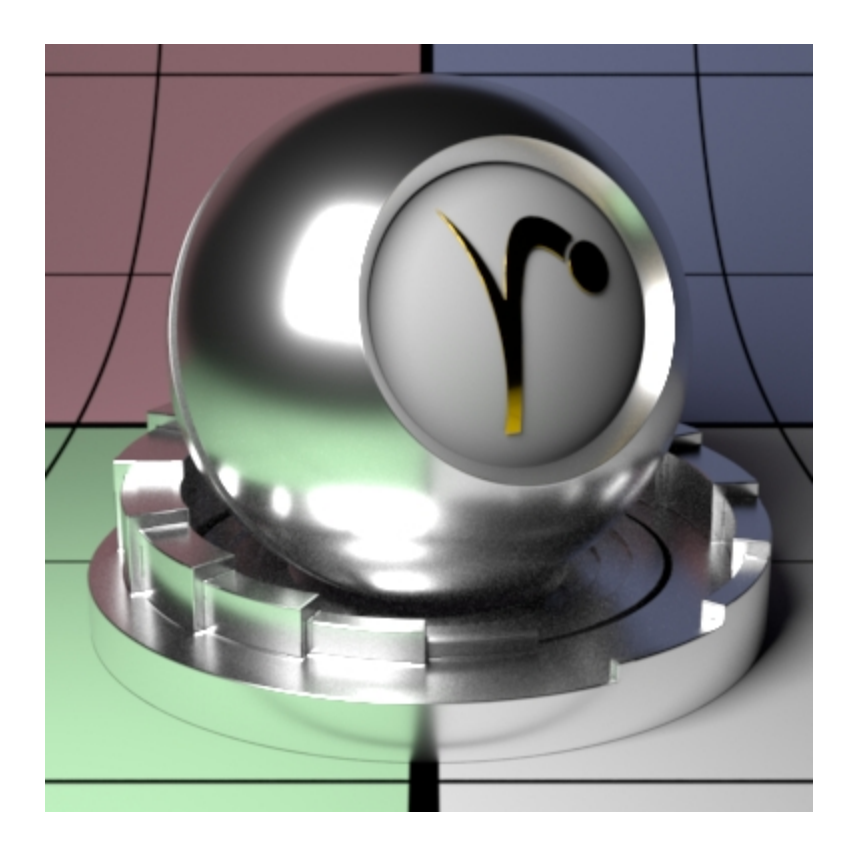

#### Specular Fresnel Mode

InArtisticmode, specular fresnel response will be controlled by its Face Color, Edge Color, and Fresnel Exponent.

InPhysicalmode, specular fresnel response will be controlled by its Refractive Index and Edge Color.

# Face Color (Artistic Mode)

Specular color at facing angle (0-degree incidence). Note that there is no separate gain control. To control the specular "gain", simply adjust the color value or connect it to a PxrExposure node.

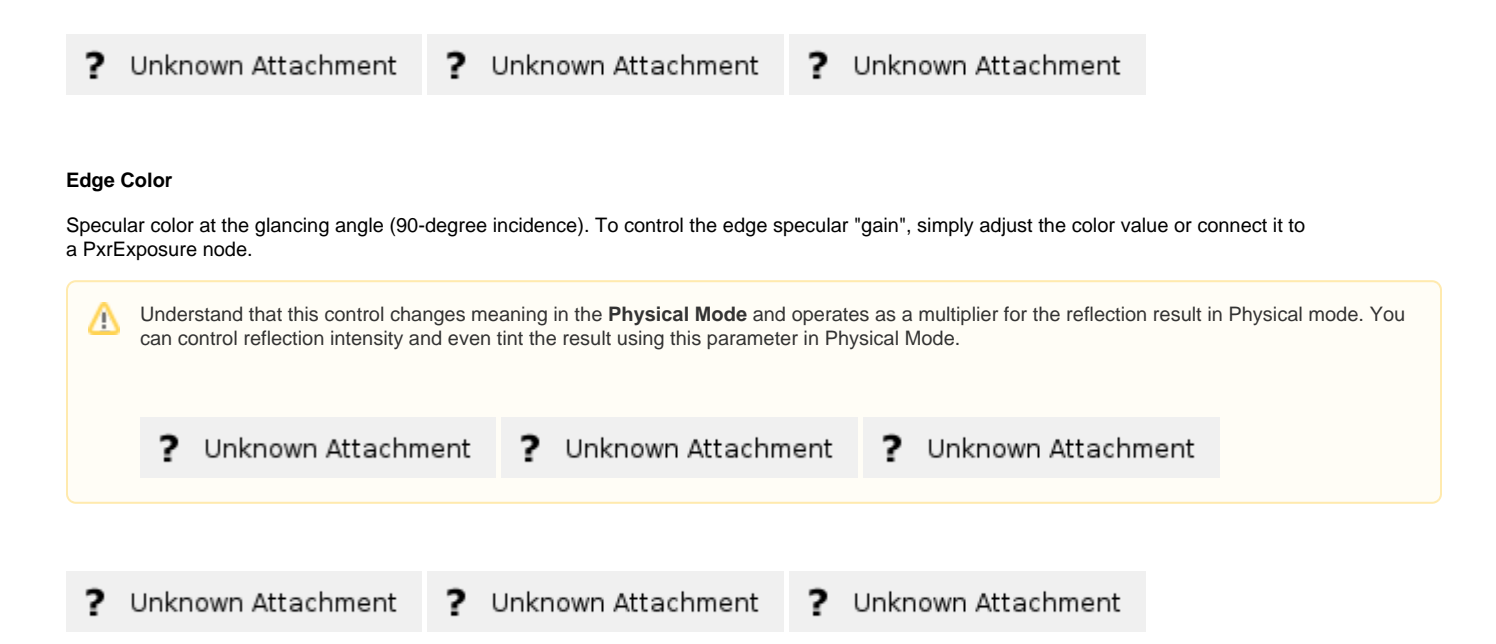

# Fresnel Exponent (Artistic Mode)

Specular fresnel curve exponent. Lower numbers reduce the effect of **Face Color** while increasing the effect of **Edge Color**. Higher numbers reverse this. If your face and edge colors are the same, then there is no visible effect. Below we use a *red* Face Color and *green* Edge Color and increase the Fresnel Exponent from 0.1 to 1.5 and finally 5.0 with a small roughness.

| ?                           | Unknown Attachment                                                                                                    | ?                              | Unknown Attachment                                                                                                    | ?                               | Unknown Attachment                                                                                    |                                                                       |
|-----------------------------|----------------------------------------------------------------------------------------------------|--------------------------------|----------------------------------------------------------------------------------------------------|---------------------------------|----------------------------------------------------------------------------------------------------|-----------------------------------------------------------------------|
| Refra                       | ctive Index (Physical Mode)                                                                                                    |                                |                                                                                                    |                                 |                                                                                                    |                                                                       |
| This is<br>typica<br>tweak  | s a parameter meant to describe a<br>Ily lie in the range 1 - 3. Since we s<br>ing.                                                                                                    | physic<br>suppor               | al refractive Index; the <i>dielectric</i> in t 3 color values to capture the spe                                                                                                    | idex of<br>ctral eff            | refraction for the material. Chann<br>fect presets may be preferred ove                               | el values for this parameter<br>er color pickers to avoid lots of     |
| Layer                       | Thickness (Physical Mode)                                                                                                    |                                |                                                                                                    |                                 |                                                                                                    |                                                                       |
| This c<br>the Di<br>show    | control simulates a thick coating or<br>ffuse lobe only, making the effect of<br>that thicker settings absorb more li                                                                                                    | glaze o<br>of thick<br>ight ph | on the material. It can be textured in the material. It can be textured in the second second se | to vary<br>first tw<br>I thickn | color as well. Below the shading<br>/o images are thickness 1 and 3 u<br>ess using a checker pattern. | ball has been given a bump on<br>Ising the same Absorption Tint to    |
| ?                           | Unknown Attachment                                                                                                    | ?                              | Unknown Attachment                                                                                                    | ?                               | Unknown Attachment                                                                                    |                                                                       |
| Absoi                       | rption Tint (Physical Mode)                                                                                                    |                                |                                                                                                    |                                 |                                                                                                    |                                                                       |
| This p<br>setting<br>lobe h | parameter controls the color of the<br>gs are more saturated or absorb m<br>has a bump applied to it to help sime<br>as a bump applied to it to help sime<br>as a bump applied to it to help applied to it to help sime<br>as a bump applied to it to help applied to it to help appli | resultir<br>ore lig<br>ulate t | ng attenuation or coating, note that<br>ht. Below are two solid colors and<br>he "thickness".                                                                                                    | the thi<br>then a               | ckness parameter above may cha<br>ramp, thickness remains constan                                     | ange the look, where thicker<br>t at 1.0 The underlying diffuse       |
| ?                           | Unknown Attachment                                                                                                    | ?                              | Unknown Attachment                                                                                                    | ?                               | Unknown Attachment                                                                                    |                                                                       |
| Roug                        | hness                                                                                                    |                                |                                                                                                    |                                 |                                                                                                    |                                                                       |
| Specu<br>reflec<br>finger   | ular roughness. A greater value pro<br>tion. Most objects will be realistic s<br>prints, and worn surfaces. Below a                                                                                                    | oduces<br>omewł<br>ire valu    | rougher or "blurry" specular reflect<br>nere in between these values. Tex<br>les 0.0, 0.5, and 1.0                                                                                                    | tion. At<br>turing t            | t 1.0 it resembles a diffuse surfac<br>his value may give you interesting                             | e and at 0.0 it's a perfectly clear<br>g effects like smudges, greasy |
| ?                           | Unknown Attachment                                                                                                    | ?                              | Unknown Attachment                                                                                                    | ?                               | Unknown Attachment                                                                                    |                                                                       |
| Aniso                       | otropy                                                                                                    |                                |                                                                                                    |                                 |                                                                                                    |                                                                       |
| Contr<br>1.0 pr             | ols the shape of the specular highlioduce the range of ellipses (stretcl                                                                                                    | ights a<br>hing) fr            | nd reflections. 0 means isotropy w rom wide to tall.                                                                                                    | hich pr                         | oduces the regular circular specu                                                                     | lar highlight. Values from -1.0 to                                    |
| By de<br>"overo             | fault, the direction of anisotropy is<br>drive" the parameter by going furth                                                                                                    | control<br>er thar             | lled by the model texture paramete<br>-1.0 and 1.0.                                                                                                    | ers. If th                      | e Shading Tangent is specified, i                                                                     | t is used instead. You may even                                       |
| ?                           | Unknown Attachment                                                                                                    | ?                              | Unknown Attachment                                                                                                    | ?                               | Unknown Attachment                                                                                    |                                                                       |

# Shading Tangent

Controls the anisotropy direction. Only valid when it is connected to a pattern. This is useful for making brushed metals.

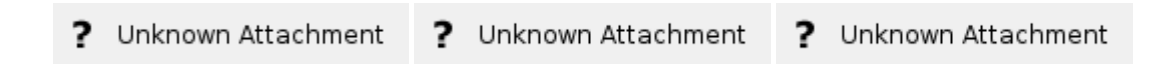

# Bump

Normal to use for the clear coat illumination. If this is not set, it will use the global bump normal specified in the Properties near the bottom of the page. Setting this separately can produce a "glazed" effect where you have a bumpy clearcoat above a smooth surface.

| ? Unknown Attachment | ? Unknown Attachment | ? Unknown Attachment |
|----------------------|----------------------|----------------------|
|----------------------|----------------------|----------------------|

#### Double Sided

If on, illuminate on both sides of the surface for this clear coat lobe, that is, this will illuminate the surface whose normal is pointing away from the camera as well.

#### Specular Energy Compensation

Applies fresnel energy compensation to diffuse and subsurface illumination lobes. A value of 1.0 attempts to fully balance those results by darkening them against the specular and rough specular illumination responses.

Specular and Rough Specular roughness are also taken into account. The effect fades off as specular face or edge color approaches 1.0, so metals can add a diffuse baseline color. Look at Clearcoat Energy Compensation for a visual example. When Physical Fresnel mode is enabled, the energy compensation will attenuate according to ior and kappa. When Artistic mode is enabled, it will attenuate according to a curve derived from the ratio faceColor/edgeColor and is not purely physical.

## Clearcoat Energy Compensation

Applies fresnel energy compensation to all lobes other than clearcoat itself. A value of 1.0 attempts to fully balance those results by darkening them against the clearcoat illumination response.

Clearcoat roughness is also taken into account. The effect fades off as clearcoat face or edge color approaches 1.0, so metals can add a diffuse baseline color. Left is 0.0 (default) Right is 1.0. Notice the darkening (changes in energy conservation) that happens.

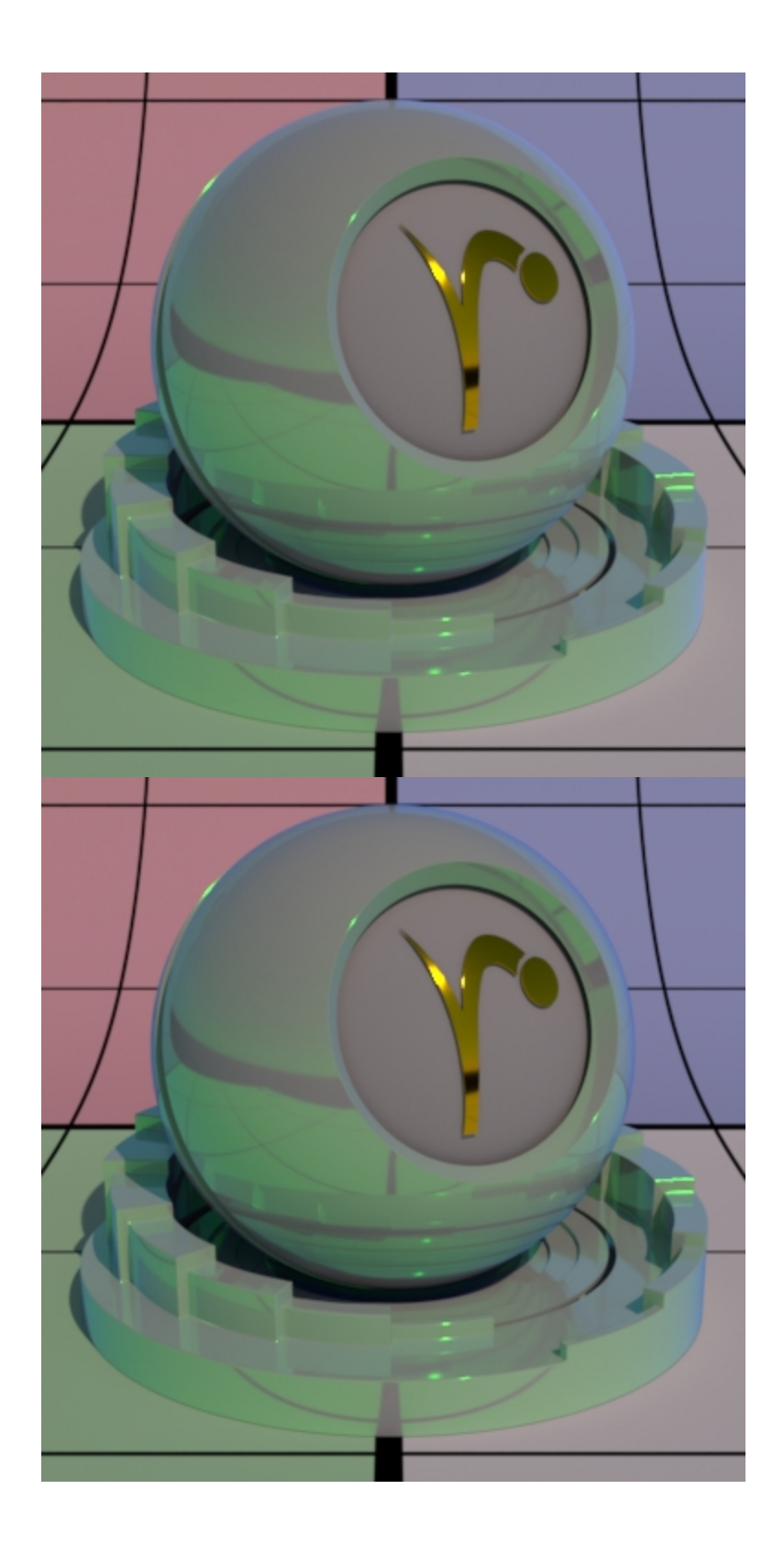

Back to the top